「 手 機 自 報 度 數 A P P 」 問 答 集 (Q & A) ※安裝篇 :

■問題 1.1:手機自報度數 APP 如何下載安裝?

>說 明:安卓手機(Android)請至「Play商店」、Apple 手機請至「APP Store」鍵入「naturalgasapp」 搜尋;考量用戶下載方便性,後續本公司亦將 於官網、繳費通知單及繳費憑證放置 APP 連結 網址(QR-Code),屆時請用戶運用手機掃瞄 QR-Code,完成 APP 下載安裝;另安裝時請 輸入手機號碼,並鍵入認證碼,以利完成安全 認證。

■問題 1.2:手機自報度數 APP 安裝上限制條件為何?

▶說 明:安卓手機(Android)版本需為 5.0 以上,方可於 「Play 商店」搜尋到自報度數 APP;另行動裝 置若不支援辨識功能,APP 將於拍照完後,返回 修改度數畫面,請用戶改採手動修改回報度數。

## ※操作篇:

問題 2.1:手機自報度數 APP 可新增的 APP 數量為何?
▶說 明:本手機自報度數 APP 最多可綁定 30 個瓦斯表<sup>。</sup>

■問題 2.2:何時需使用手機自報度數 APP 回報度數?

▶說 明:本公司將以系統透過手機自報度數 APP 推播功 能,通知用戶於期限內完成度數拍照回報。

■問題 2.3:拍照時如何提升辨識率?

▶說 明:手機拍照時盡量與瓦斯表同高,採正面拍照方式,並將瓦斯表玻璃外框填滿於拍照畫面方框內,紅線概略位於數字中間位置,另注意光線避免反光。

■問題 2.4:APP 一直辨識失敗應如何回報?

▶說 明:若受環境限制 APP 無法完成度數辨識,請用戶 改採手動修改方式回報。

## ■問題 2.5:APP 無法回報時應如何處理?

- ▶說 明:請用戶檢查手機是否無網路訊號,若無,請至 收訊良好處重新傳送。
- ■問題 2.6:用戶號碼(編號)如何查詢?
- ▶說 明:請用戶查詢繳費通知單或繳費憑證,即可得知 用戶號碼。
- ■問題 2.7:APP 瓦斯表名稱應如何填寫?
- ▶說 明:用戶可依喜好自訂 APP 瓦斯表名稱(最多 30 個 中文字),以利區別。
- **問題 2.8:瓦斯表新增失敗原因?**
- ▶說 明:網路訊號異常、查無用戶編號、已新增該用戶 之瓦斯表、該用戶屬六燈(含)以上瓦斯表均可 能造成新增失敗。